# PROCÉDURE D'ACCÈS AU PORTAIL DE SUBVENTION POUR LES USAGERS AIDE DÉPARTEMENTALE AUX COLLÉGIENS

#### Se connecter sur https://subventions.vendee.fr, puis créer d'abord un compte :

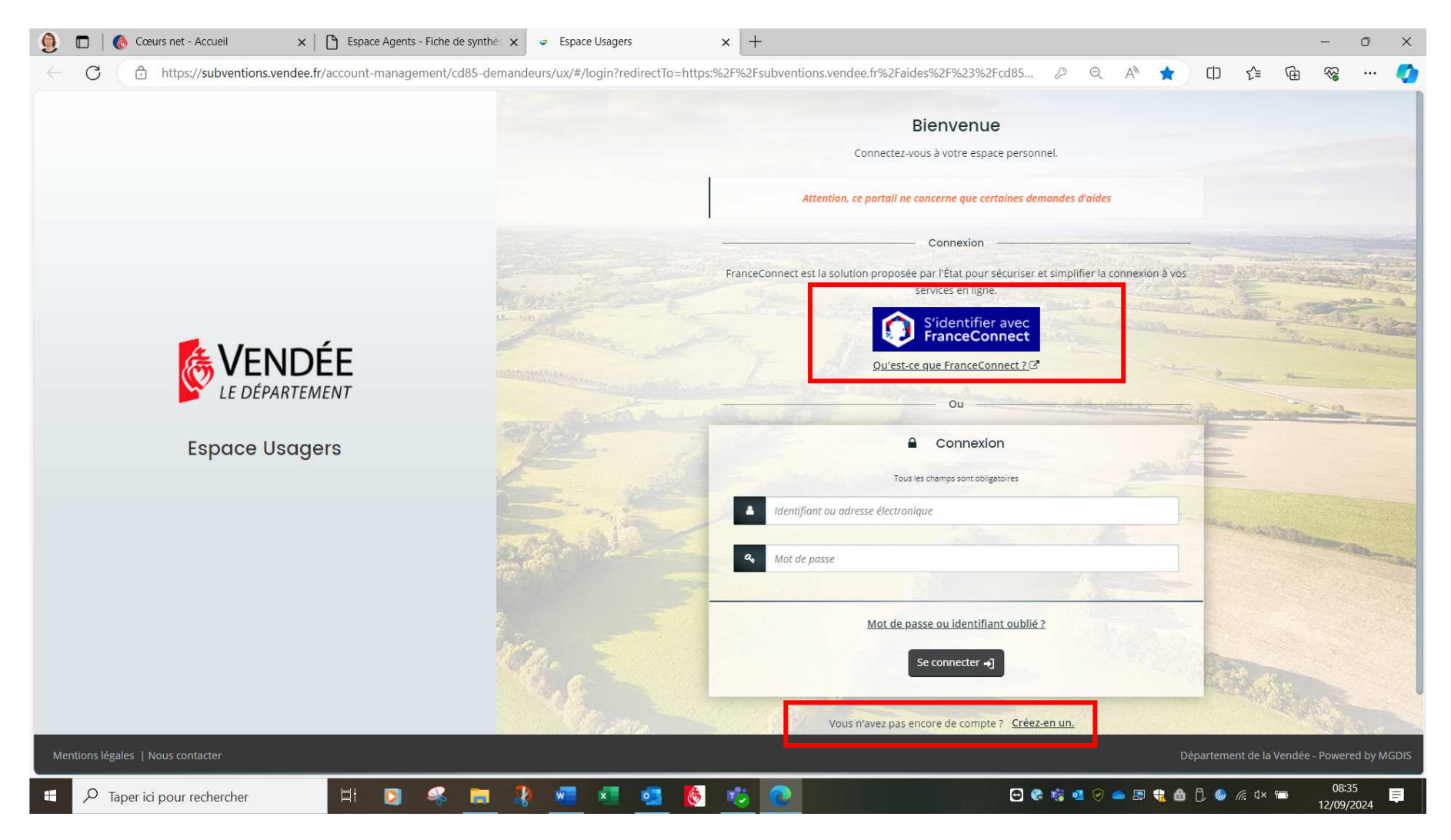

#### Choisissez le compte avec lequel vous souhaitez vous connecter :

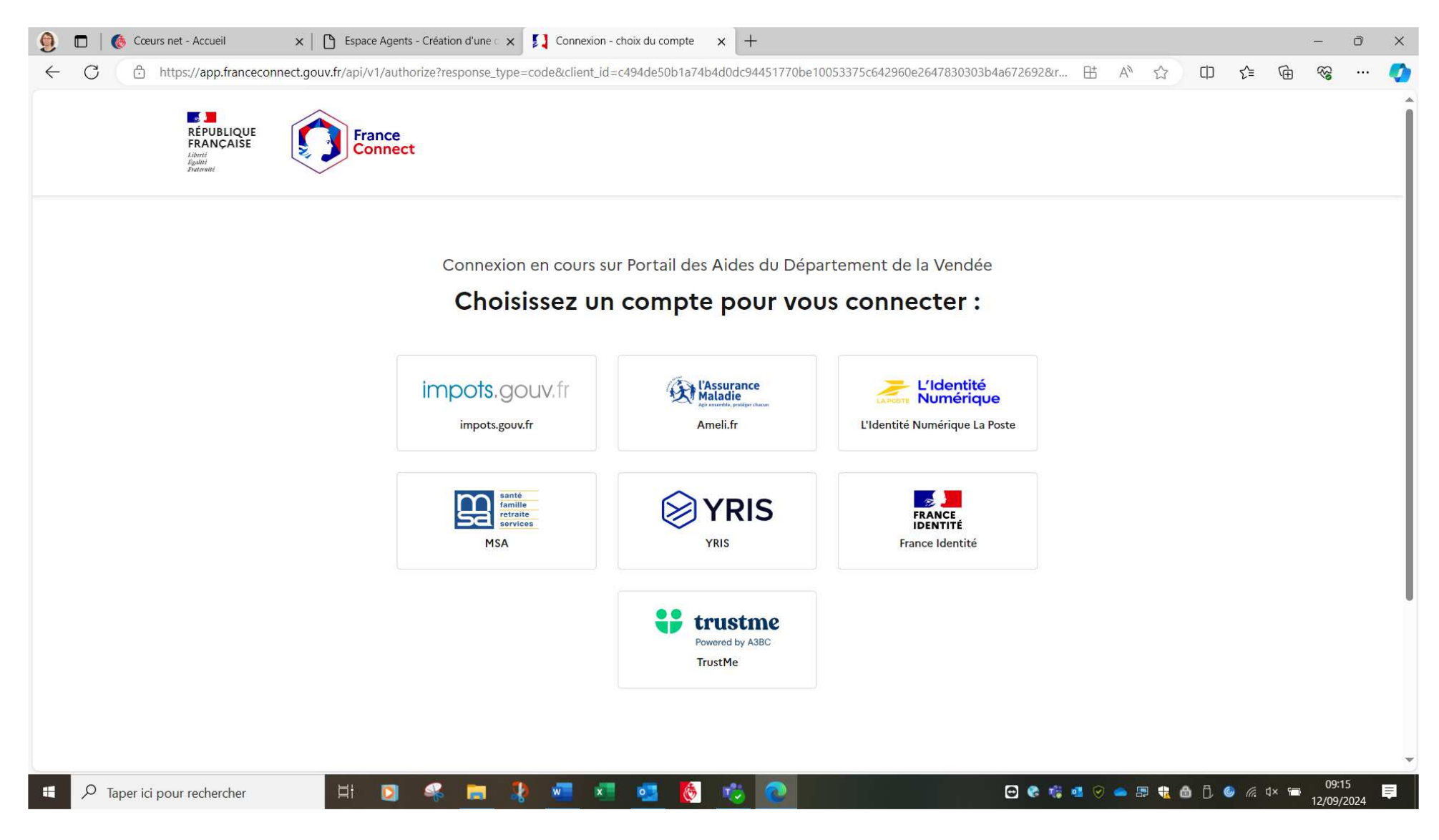

### Avec les impôts par exemple :

| Image: Second Second | × P Particuliers   authentification × 39def8a6d74d8b4f4f551bcd6d3a9716da97 | +<br>232c7fb309a3f53f597b7363d&nonce=cadd                                                                                                    | :b88bcb5f0445ae 🖉 A 🟠 🕻                                                                  | ] {_=   | Ē    | -        | o x<br>🏈 |
|----------------------------------------------------------------------------------------------------|----------------------------------------------------------------------------|----------------------------------------------------------------------------------------------------|------------------------------------------------------------------------------------------|---------|------|----------|----------|
| RÉPUBLIQUE<br>FRANÇAISE impots.gouv<br>Liberti<br>Égalité<br>Fratemité                                                                                                    | fr                                                                         |                                                                                                    | Franc                                                                                    | e<br>:t |      |          | Î        |
| Je me connecte avec mon con                                                                                                    | npte impots.gouv.fr                                                        | A                                                                                                    | ide                                                                                      |         |      |          |          |
| Numéro fiscal                                                                                                    |                                                                            | - Où trouver votre numéro fiscal ?                                                                                                    |                                                                                          |         |      |          |          |
| 13 chiffres<br>Continuer                                                                                                    |                                                                            | Si vous disposez déjà d'un espace p<br><u>numéro fiscal par courriel</u> .<br>Il figure aussi en haut de la premièr<br>de revenus reçue <u>ou sur vos avis æ</u> : | articulier, vous pouvez <u>recevoir votre</u><br>e page de votre dernière déclaration    |         |      |          |          |
|                                                                                                    |                                                                            | POUR DÉCLARER SUR IMPOTS.GOUV.FR                                                                                                    |                                                                                          |         |      |          |          |
|                                                                                                    |                                                                            | VOTRE Nº FISCAL POUR DÉCLARER EN LIGNE                                                                                                    | SI VOUS N'AVEZ PAS ENCORE DE MOT DE PASSE                                                |         |      |          |          |
|                                                                                                    |                                                                            | DÉCLARANT 1 1234567891234                                                                                                    | N° D'ACCÉS<br>EN LIGNE                                                                   |         |      |          |          |
|                                                                                                    |                                                                            | DÉCLARANT 2                                                                                                    | REVENU FISCAL DE RÉFÉRENCE : REPORTEZ-VOUS<br>À VOTRE DERNIER AVIS D'IMPÔT SUR LE REVENU |         |      |          |          |
|                                                                                                    |                                                                            | Illustration : emplacement de votr                                                                                                    | e numéro fiscal, sur votre déclaration                                                   |         |      |          |          |
|                                                                                                    |                                                                            | Vos<br>Pour accèder à votre espace pa<br>Numèro fiscal :<br>Numèro d'accès en ligne :<br>Revenu fiscal de référence :                                              | références<br>rticulier<br>1234567891234 C<br>voir votre déclaration<br>3 867            |         |      |          |          |
|                                                                                                    |                                                                            | + Vous n'avez pas encore de numéro fi                                                                                                    | votre numéro fiscal, sur votre avis                                                      |         |      | 00.47    |          |
| Taper ici pour rechercher                                                                                                    | 🦀 🚾 💌 🙋 🤻                                                                  |                                                                                                    | 😁 🗞 🤹 🧐 🔗 🕳 🛱 抗 [                                                                        | i 🥥 🦟   | ¢× 📼 | 12/09/20 | 024      |

#### Puis cliquer sur « Continuer sur Portail des aides du Département de la Vendée » :

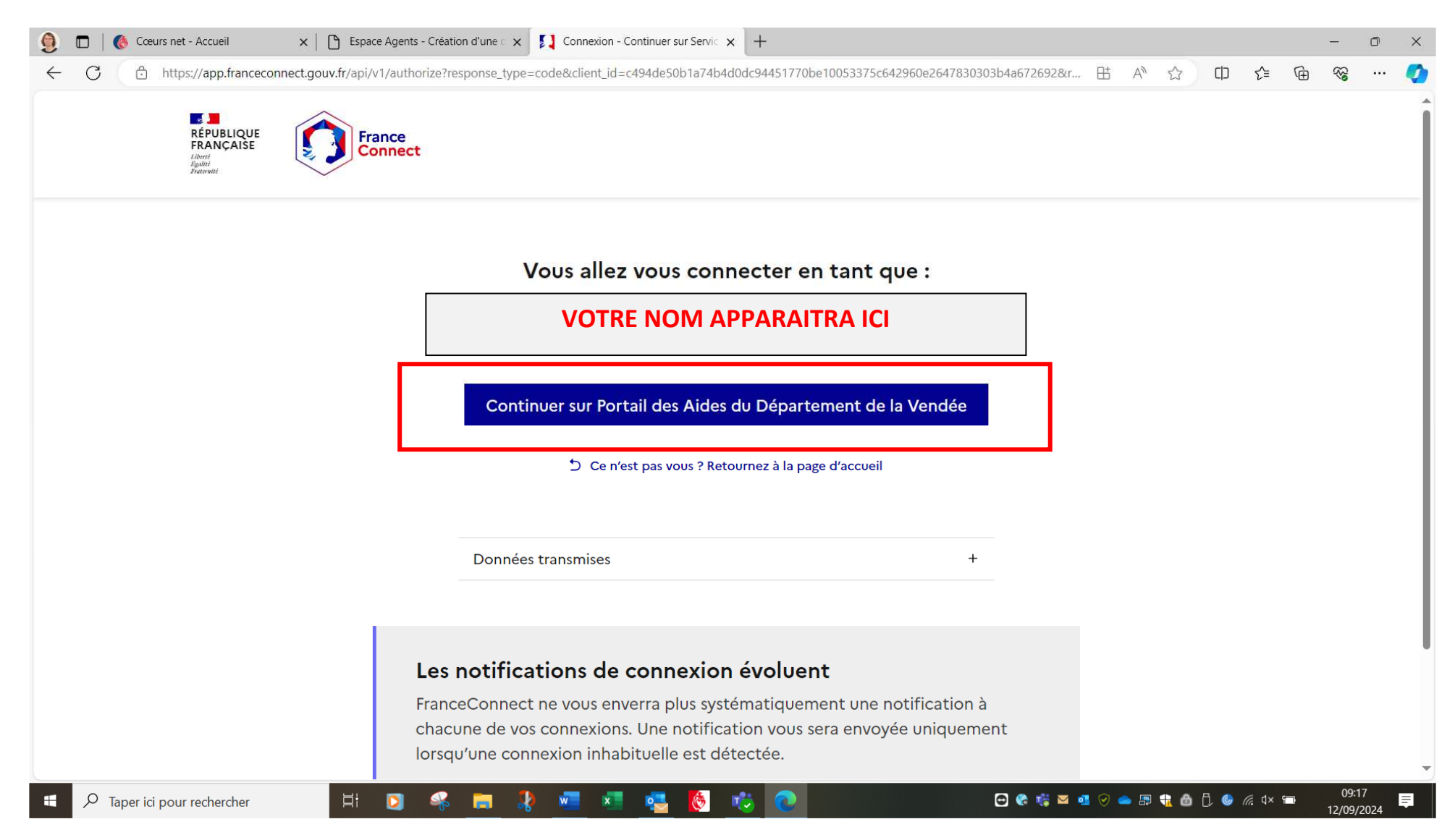

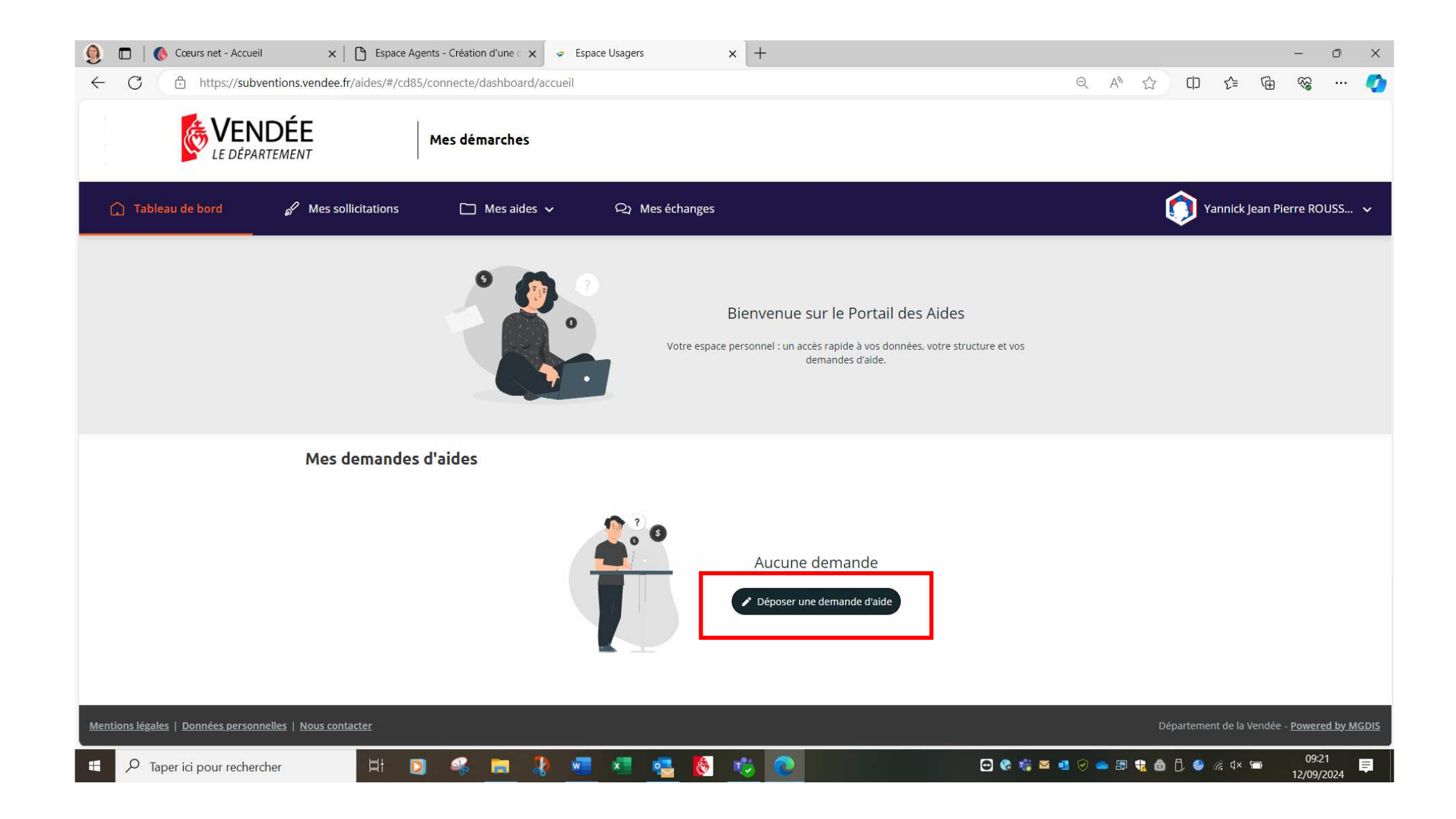

| 🧕 🗖   🔞 Cœurs net - Accueil 🛛 x   🗅 Espace Agents - Création d'une 🛛 x 🥃 Espace Usagers 🗙 +                                                                                                    | - 0 X                                               |
|----------------------------------------------------------------------------------------------------|-----------------------------------------------------|
| ← C 🖞 https://subventions.vendee.fr/aides/#/cd85/connecte/dashboard/deposerDemandeAide                                                                                                    | Q A 🏠 🗘 🖆 😪 … 🏈                                     |
| Mes démarches                                                                                                    |                                                     |
| 🔓 Tableau de bord 🔗 Mes sollicitations 📄 Mes aides 🗸 🖓 Mes échanges                                                                                                    | 👩 Yannick Jean Pierre ROUSS 🗸                       |
| Choix du dispositif Vous pouvez sélectionner un dispositif parmi la liste des dispositifs disponibles en le recherchant par son libellé ou                                                                                                    | en le sélectionnant dans la liste ci-dessous        |
| Recherche<br>Filtrer par famille de tiers                                                                                                    |                                                     |
| ≅ Liste des dispositifs                                                                                                    |                                                     |
| AGRI-Aide cotisations sociales chef d'exploitation<br>Bourses Jeunes Bénévoles Vendéens<br>EAU-Programme d'intervention pour l'hydraulique et les milieux aquatiques<br>EDUCATION-Aide départementale aux collégiens<br>EDUCATION-Prêt d'honneur aux étudiants |                                                     |
| EDUCATION-Voyages éducatifs                                                                                                    |                                                     |
| Mentions légales   Données personnelles   Nous contacter                                                                                                    | Département de la Vendée - <u>Powered by MGDIS</u>  |
| 📲 🔎 Taper ici pour rechercher                                                                                                    | 🔁 🎕 🎼 🎽 🐠 🔗 📥 🕀 🏪 👘 🗍 🎯 🌈 🕸 📁 09:22 📮<br>12/09/2024 |

| 👰 🗖 🛛 🍈 Cœurs net - Accueil            | ×   🕒 Espace Agents                                                                     | - Création d'une 🤇 🗙 🛛 🧔 Espace Usagers                                                                             | × +                                         |                                   |                                          |                       | -                    | ð X         |
|----------------------------------------|-----------------------------------------------------------------------------------------|----------------------------------------------------------------------------------------------------|---------------------------------------------|-----------------------------------|------------------------------------------|-----------------------|----------------------|-------------|
| $\leftarrow$ C $https://subvention$    | ions.vendee.fr/aides/#/cd85/cor                                                         | nnecte/F_BOURSESCOLLEG/depot/simple                                                                                 |                                             |                                   | ର A <sup>N</sup> ମ୍ର                     |                       | <u>ک</u> ک           | 🚺           |
| Tableau de bord                        | e Mes sollicitations                                                                    | 🗋 Mes aides 🗸 📄 🖹 Mes d                                                                                             | ocuments Q Mes é                            | changes                           |                                          | Marie-Laur            | e HERBRETE           | 🗸           |
|                                        | EDUCATION-Aid                                                                           | e départementale aux coll                                                                                           | égiens : Préambule                          |                                   |                                          |                       |                      | ſ           |
|                                        |                                                                                         |                                                                                                    |                                             |                                   |                                          |                       |                      |             |
|                                        | -                                                                                       |                                                                                                    |                                             |                                   |                                          |                       |                      |             |
|                                        | 0                                                                                       | 2                                                                                                    | 3                                           | 4                                 | 5                                        |                       |                      |             |
|                                        | Préambule                                                                               | Critères d'éligibilité                                                                                              | Votre tiers                                 | Votre dossier                     | Récapitulatif                            |                       |                      |             |
|                                        | Préambule                                                                               |                                                                                                    |                                             |                                   |                                          |                       |                      |             |
|                                        |                                                                                         |                                                                                                    |                                             |                                   | Suivant 🔿                                |                       |                      |             |
|                                        | Le Département de la Vendée p<br>collège ou assimilé (4ème et 3è                        | peut apporter, sous condition de ressources, une<br>me de MFR ou 3ème prépa métiers en Lycée).                      | aide départementale aux collégiens a        | ux familles domiciliées en Vendé  | ée pour la scolarité de leurs enfants au |                       |                      |             |
|                                        | Cette aide, qui s'élève à 106 €<br>Nationale.                                           | pour un élève externe, 159 € pour un élève den                                                                      | ni-pensionnaire et 212 € pour un élè        | ve interne, est un complément o   | des bourses octroyées par l'Education    |                       |                      |             |
|                                        | Elle est versée sur le compte de                                                        | e l'établissement scolaire afin de venir en déductio                                                                | n des frais de scolarité restant à char     | ge de la famille.                 |                                          |                       |                      |             |
|                                        | Avant de déposer une demand                                                             | e, veuillez au préalable prendre connaissance des                                                                   | dispositions de l' <u>aide départementa</u> | le aux collégiens et, au besoin m | nunissez-vous :                          |                       |                      |             |
|                                        | <ol> <li>1. du certificat de scolarité</li> <li>2. de ce qui constitue vos n</li> </ol> | de votre enfant,<br>essources mensuelles actuelles :                                                                |                                             |                                   |                                          |                       |                      |             |
|                                        | <ul> <li>dernier bulletin de<br/>o dernière attestation</li> </ul>                      | e salaire,<br>on de Pôle Emploi,                                                                                    |                                             |                                   |                                          |                       |                      |             |
|                                        | <ul> <li>dernière attestation</li> </ul>                                                | on de paiement de la C.A.F.,                                                                                        |                                             |                                   |                                          |                       |                      |             |
|                                        | <ul> <li>dernière attestation</li> </ul>                                                | on de versement de la pension de retraite,<br>on de versement de la pension de reversion,                           |                                             |                                   |                                          |                       |                      |             |
|                                        | <ul> <li>dernière attestation</li> <li>pour les profession</li> </ul>                   | on de versement d'indemnités journalières,<br><u>ons indépendantes (artisans, commerçants, agricul</u>              | teurs) : avis d'imposition 2024 (sur les    | s revenus 2023).                  |                                          |                       |                      |             |
|                                        | <ol> <li>de la composition de la f</li> <li>et de la procuration. Mei</li> </ol>        | amille. Merci d'utiliser le modèle suivant : <u>Compos</u><br>rci d'utiliser le modèle suivant : <b>Procuration</b> | sition de la famille                        |                                   |                                          |                       |                      |             |
|                                        |                                                                                         |                                                                                                    |                                             |                                   |                                          |                       |                      |             |
| Mentions légales   Données personnelle | es   <u>Nous contacter</u>                                                              |                                                                                                    |                                             |                                   | De                                       | épartement de la Venc | lée - <u>Powered</u> | by MGDIS    |
| Taper ici pour rechercher              |                                                                                         | 🤏 📻 🧎 🖷 💶                                                                                                    | 💩 🤨 💽                                       |                                   | 🗢 🍖 🎼 🖪 🔗 📥 🖶 🛟                          | 🛍 🗋 🎯 🦟 d×            | 10:2<br>12/09/2      | 6<br>2024 📮 |

Prendre d'abord connaissance du préambule en lisant le règlement d'aide ; puis, si vous remplissez les conditions de l'aide, faire « Suivant » :

#### Répondre aux questions posées :

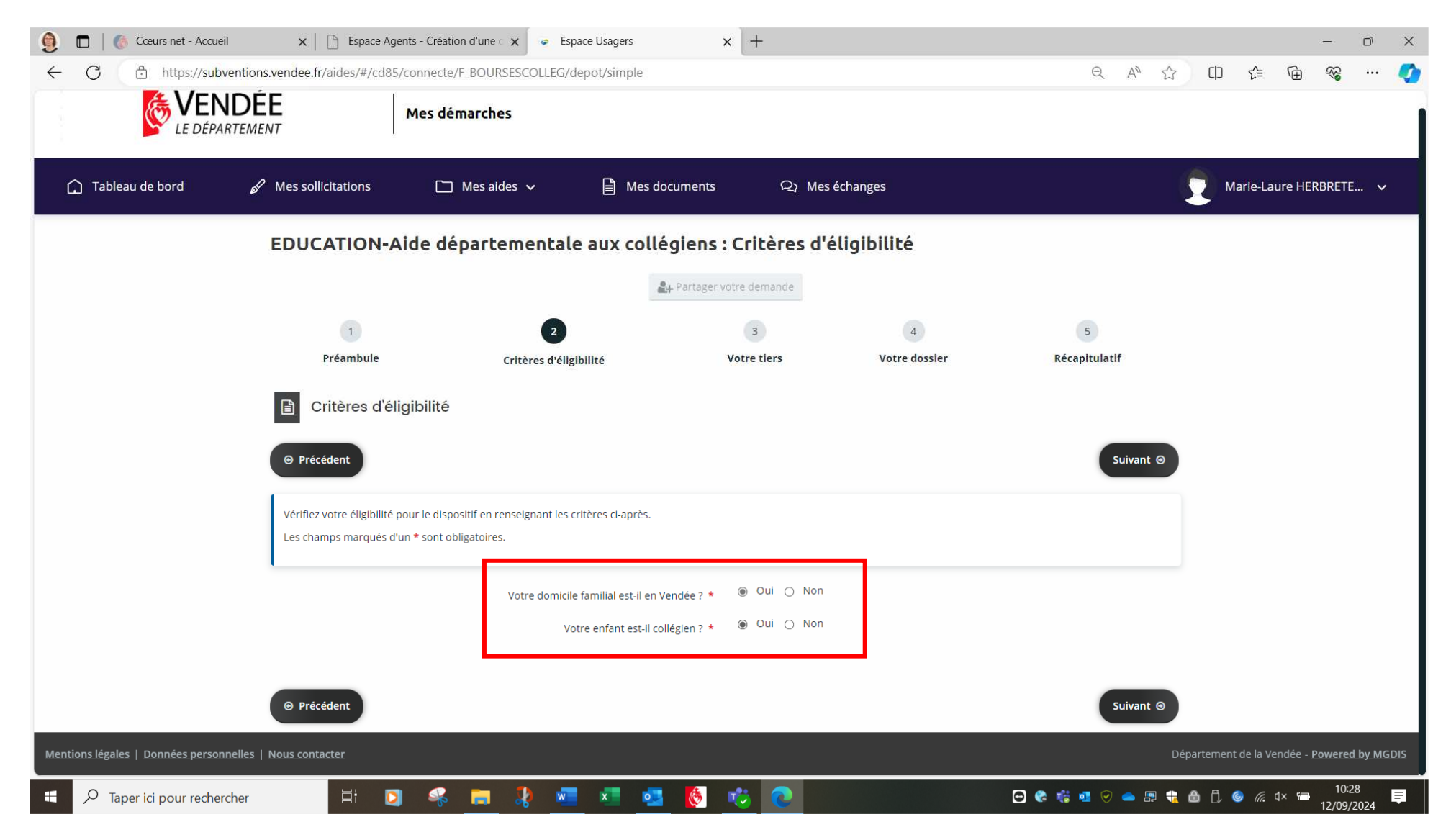

# Vérifiez votre « Identification » et « Adresse principale », puis si ok, faire « Suivant » Sinon modifier avec les « petits crayon »

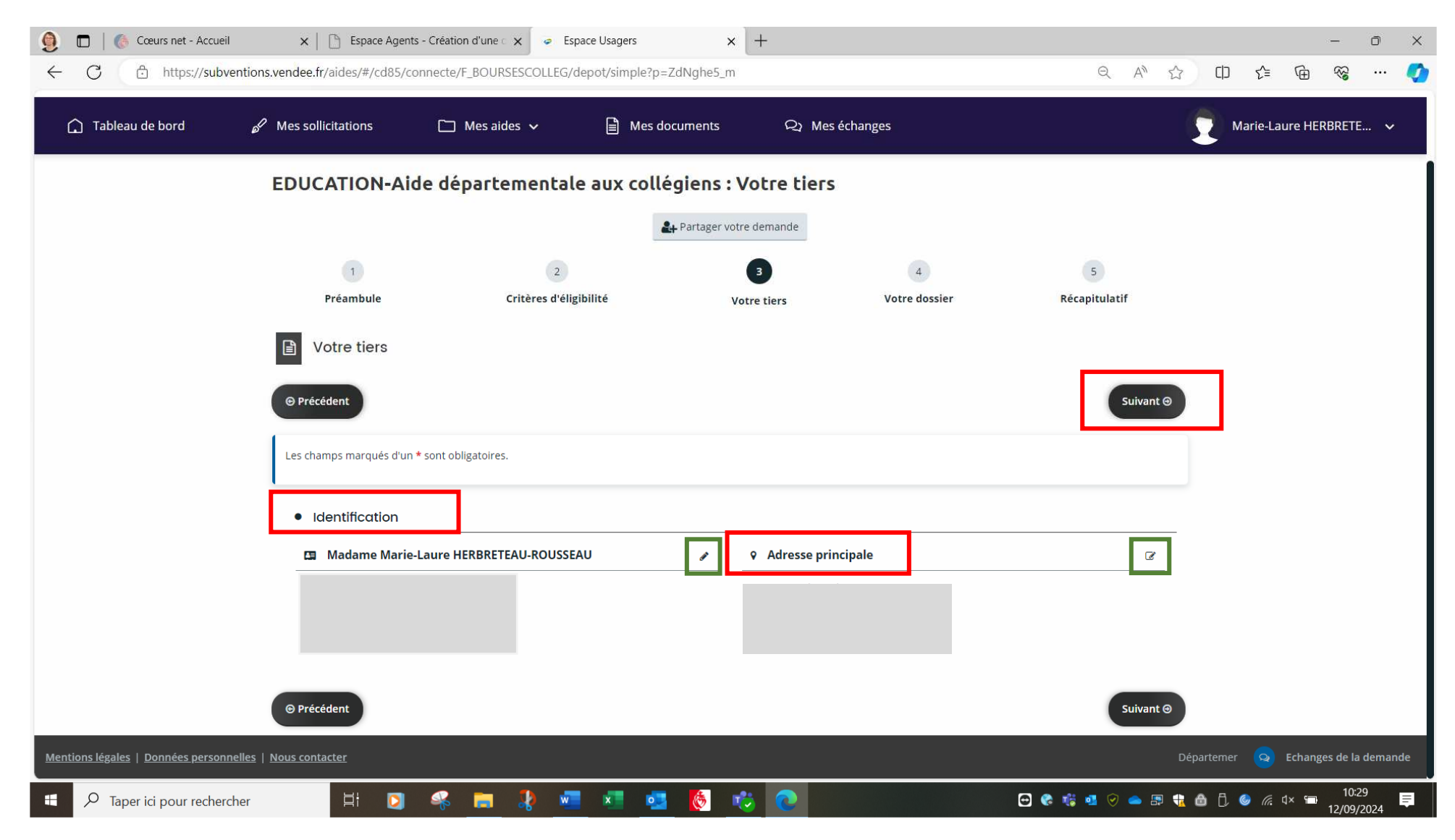

# Compléter les différents champs obligatoires marqués avec une étoile rouge \* :

| 9            | 🔲 🛛 🍈 Cœurs net - Accueil            | 🗙 📔 🕒 Espace Agents - Créa                                                                                                    | ation d'une 🖒 🗙 🤕 Espace Usagers           | × +                                  |                                                                                |                                                                                                    |             | <del>_</del>     | ð X             |
|--------------|--------------------------------------|----------------------------------------------------------------------------------------------------|--------------------------------------------|--------------------------------------|--------------------------------------------------------------------------------|----------------------------------------------------------------------------------------------------|-------------|------------------|-----------------|
| $\leftarrow$ | → C 🗗 https://s                      | ubventions.vendee.fr/aides/#/cd85/d                                                                                                    | connecte/F_BOURSESCOLLEG/depot/sim         | ple                                  |                                                                                | ର A <sup>N</sup> ଘ                                                                                  | () (≧       | •                | ⊘               |
|              |                                      |                                                                                                    | 4                                          | + Partager votre demande             |                                                                                |                                                                                                    |             |                  |                 |
|              |                                      | 1                                                                                                    | 2                                          | 3                                    | 4                                                                              | 5                                                                                                   |             |                  |                 |
|              |                                      | Préambule                                                                                                    | Critères d'éligibilité                     | Votre tiers                          | Votre dossier                                                                  | Récapitulatif                                                                                       |             |                  |                 |
|              |                                      | Informations géné                                                                                                    | rales                                      |                                      |                                                                                |                                                                                                    |             |                  |                 |
|              |                                      | © Précédent                                                                                                    |                                            |                                      |                                                                                | Suivant ⊗                                                                                           |             |                  |                 |
|              |                                      | Veuillez saisir les informations gér<br>Les champs marqués d'un * sont                                                                                                    | nérales de la demande<br>obligatoires.     |                                      |                                                                                |                                                                                                    |             |                  |                 |
|              |                                      | Et                                                                                                    | ablissement fréquenté * CLE<br>COLLÈGE GEO | NGES <b>CLEM</b> ENCEAU - ESSARTS EN | Utilisez la fenêtre de<br>établissement. Si celu<br>I BOCAGE (200048528 00018) | r cherche pour retrouver votre<br>lici ne figure pas dans la liste, saisir<br>"Autre établissement" |             |                  |                 |
|              |                                      | Renseignements concernents concernent | cernant l'élève                            |                                      |                                                                                |                                                                                                    |             |                  |                 |
|              |                                      |                                                                                                    | Nom *                                      |                                      |                                                                                |                                                                                                    |             |                  |                 |
|              |                                      |                                                                                                    | Prénom *                                   |                                      |                                                                                |                                                                                                    |             |                  |                 |
|              |                                      |                                                                                                    | Date de naissance *                        |                                      |                                                                                |                                                                                                    |             |                  |                 |
|              |                                      | Renseignements conc                                                                                                    | cernant la scolarité                       |                                      |                                                                                |                                                                                                    |             |                  |                 |
| Men          | itions légales   Données personnelle | ss   <u>Nous contacter</u>                                                                                                    |                                            |                                      |                                                                                | ä                                                                                                   | épartemer 🧧 | Echanges de      | la demande      |
| 4            |                                      | H 💟 🝕                                                                                                    | : 📪 🧶 🐖 💌                                  | 🙋 🤹 💿                                |                                                                                | 🖸 🍖 🤹 💁 🔗 🖷 🎲                                                                                       | 👌 🗇 🧔 🖉     | i d× 🗂 1<br>12/0 | 0:36<br>19/2024 |

| 🗐 🗖   🍈 Cœurs net - Accueil 🛛 🗙   🗋 Espace Agents - Création d'une c 🗙 🥃 Esp                          | pace Usagers 🗙 🗙        | +         |     |    |         |         |        | -                | Ō                     | × |
|----------------------------------------------------------------------------------------------------|-------------------------|-----------|-----|----|---------|---------|--------|------------------|-----------------------|---|
| $\leftarrow \rightarrow C$ $\bigcirc$ https://subventions.vendee.fr/aides/#/cd85/connecte/F_BOURSESCO | OLLEG/depot/simple      |           | Q   | A» | ය<br>ර  | ם ל∍    | Ē      | <b>8</b>         | 🥖                     |   |
| Renseignements concernant la scolarité                                                                |                         |           |     |    |         |         |        |                  |                       |   |
| Régime *                                                                                              | Sélectionnez une valeur |           |     | ~  |         |         |        |                  |                       |   |
| Etes-vous boursier ? *                                                                                | O Oui O Non             |           |     |    |         |         |        |                  |                       |   |
| Ressources mensuelles du père, concubin, tu                                                           | teur                    |           |     |    |         |         |        |                  |                       |   |
| Salaire net mensuel                                                                                   |                         |           |     |    |         |         |        |                  |                       |   |
| Indemnités Pôle Emploi                                                                                |                         |           |     |    |         |         |        |                  |                       |   |
| RSA                                                                                                   |                         |           |     |    |         |         |        |                  |                       |   |
| Prime d'activités                                                                                     |                         |           |     |    |         |         |        |                  |                       |   |
| Pension de retraite mensuelle ou reversion                                                            |                         |           |     |    |         |         |        |                  |                       |   |
| Pension d'invalidité mensuelle                                                                        |                         |           |     |    |         |         |        |                  |                       | l |
| Congé parental                                                                                        |                         |           |     |    |         |         |        |                  |                       |   |
| Revenus industriels et commerciaux et agricoles                                                       | 2                       |           |     |    |         |         |        |                  |                       |   |
| Indemnités journalières                                                                               |                         |           |     |    |         |         |        |                  |                       |   |
| Pension alimentaire                                                                                   |                         |           |     |    |         |         |        |                  |                       |   |
| Avez-vous d'autres revenus ?                                                                          | 🔾 Qui 🔘 Non             |           |     |    |         |         |        |                  |                       |   |
| Mentions légales   Données personnelles   Nous contacter                                              |                         |           |     |    | Départe | ner 🧕   | Echang | es de la o       | lemande               |   |
| 🛤 🔎 Taper ici pour rechercher 🛛 🗄 💽 🐇 📰                                                               | 🛛 💌 🙋 🕨                 | 🗧 💽 😐 🐨 🕲 | . 🛛 | -  | ۵ 🗈     | 1 🥥 (i. | d× 🗂   | 10:37<br>12/09/2 | ,<br><sub>024</sub> 📮 |   |

| 🧕 🗖   🚷 Cœurs net - Accueil 🛛 🗙   🕒 Espace Agents - Création d'une 🗴                              | Espace Usagers ×       | +     |       |       |       |       |        |         | -               | Ō        | × |
|---------------------------------------------------------------------------------------------------|------------------------|-------|-------|-------|-------|-------|--------|---------|-----------------|----------|---|
| $\leftrightarrow$ $\rightarrow$ $C$ $$ https://subventions.vendee.fr/aides/#/cd85/connecte/F_BOUR | SESCOLLEG/depot/simple |       | Ð     | A»    | ☆     | C)    | ל≡     | Ē       | <b>8</b> 3      |          |   |
| Ressources mensuelles de la mère, concubine                                                       | ə, tutrice             |       |       |       |       |       |        |         |                 |          |   |
| Salaire net mensuel                                                                               |                        |       |       |       |       |       |        |         |                 |          |   |
| Indemnités Pôle Emploi                                                                            |                        |       |       |       |       |       |        |         |                 |          |   |
| RSA                                                                                               |                        |       |       |       |       |       |        |         |                 |          |   |
| Prime d'activités                                                                                 |                        |       |       |       |       |       |        |         |                 |          |   |
| Pension de retraite mensuelle ou reversion                                                        |                        |       |       |       |       |       |        |         |                 |          |   |
| Pension d'invalidité mensuelle                                                                    |                        |       |       |       |       |       |        |         |                 |          |   |
| Conge parental<br>Revenus industriels et commerciaux et agricoles                                 |                        |       |       |       |       |       |        |         |                 |          |   |
| Indemnités journalières                                                                           |                        |       |       |       |       |       |        |         |                 |          |   |
| Pension alimentaire                                                                               |                        |       |       |       |       |       |        |         |                 |          |   |
| Avez-vous d'autres revenus ?                                                                      | O Oui O Non            |       |       |       |       |       |        |         |                 |          |   |
| Mentions légales   Données personnelles   Nous contacter                                          |                        |       |       | Dépar | temer | 2     | Echai  | nges de | e la dei        | mande    |   |
| 🖽 🔎 Taper ici pour rechercher 🛛 🛱 💽 🦂 🚒 🦹                                                         | 🚾 📧 🧧 🙋 🕨              | 🖏 💽 😌 | 6 🥶 📀 | - 8   | P 🤹 é | ð Ö 🔇 | ) (A 1 | d× 🖘    | 10:3<br>12/09/2 | 7<br>024 | Ę |

| 🧕 🗖   🚳 Cœurs net - Accueil 🛛 🗙   🗅 Espace Agents - Création d'une 🛛 🗙                                    | <ul> <li>Espace Usagers</li> </ul> | +   |               |            |           |          | -                 | o x  |
|----------------------------------------------------------------------------------------------------|------------------------------------|-----|---------------|------------|-----------|----------|-------------------|------|
| $\leftrightarrow$ $\rightarrow$ $C$ $\triangle$ https://subventions.vendee.fr/aides/#/cd85/connecte/F_BOU | IRSESCOLLEG/depot/simple           |     | Đ             | AN \$      | () ζ≡     | Ē        | <b>~~</b>         | 🊺    |
|                                                                                                    |                                    |     |               |            |           |          |                   |      |
|                                                                                                    |                                    |     |               |            |           |          |                   |      |
| Situation de la famille                                                                                   |                                    |     |               |            |           |          |                   |      |
|                                                                                                    |                                    |     |               |            |           |          |                   |      |
| Situation familiale des parents *                                                                         | Sélectionnez une valeur            |     |               |            | ~         |          |                   |      |
| Nombro d'onfante de la famillo *                                                                          |                                    |     |               |            |           |          |                   |      |
|                                                                                                    |                                    |     |               |            |           |          |                   |      |
| Nombre d'enfants à charge *                                                                               |                                    |     |               |            |           |          |                   |      |
|                                                                                                    |                                    |     |               |            |           |          |                   |      |
|                                                                                                    |                                    |     |               |            |           |          |                   |      |
| Précisions complémentaires                                                                                |                                    |     |               |            |           |          |                   |      |
| Merci de préciser                                                                                         |                                    |     |               |            |           |          |                   |      |
|                                                                                                    |                                    |     |               |            |           |          |                   |      |
|                                                                                                    |                                    |     |               |            |           |          |                   |      |
|                                                                                                    |                                    |     |               |            |           |          |                   |      |
|                                                                                                    |                                    |     |               |            |           |          |                   |      |
|                                                                                                    |                                    |     |               |            |           |          |                   |      |
|                                                                                                    |                                    |     |               |            | te)       |          |                   |      |
|                                                                                                    |                                    |     |               |            |           |          |                   |      |
|                                                                                                    |                                    |     |               |            |           |          |                   |      |
| ❷ Précédent                                                                                               |                                    |     | C Enregistrer |            | Suivant 🟵 |          |                   |      |
|                                                                                                    |                                    |     |               |            |           |          |                   |      |
| Mentions légales   Données personnelles   Nous contacter                                                  |                                    |     | [             | Départemer | Sech Ech  | anges de | la dem            | ande |
| 🖶 🔎 Taper ici pour rechercher 🛛 🛱 💽 🦇 🛅 🦹                                                                 | 🚾 📧 🥶 🙋 I                          | ö 📀 | 🔁 🌚 🎲 🥶 🤗     | 🥌 🖪 🔒 (    | 🗅 🗘 🎯 🦟   | ¢× 💼     | 10:38<br>12/09/20 | 24   |

Ajouter les pièces demandées :

- justificatifs de vos ressources : dernier bulletin de salaire, dernière attestation de paiement des prestations de la CAF, dernière attestation de paiement d'indemnités France Travail,
- composition de la famille : document à télécharger, remplir et enregistrer sur votre ordinateur pour pouvoir l'ajouter ensuite,
- certificat de scolarité,
- et procuration à télécharger, remplir et enregistrer sur votre ordinateur pour pouvoir l'ajouter ensuite.

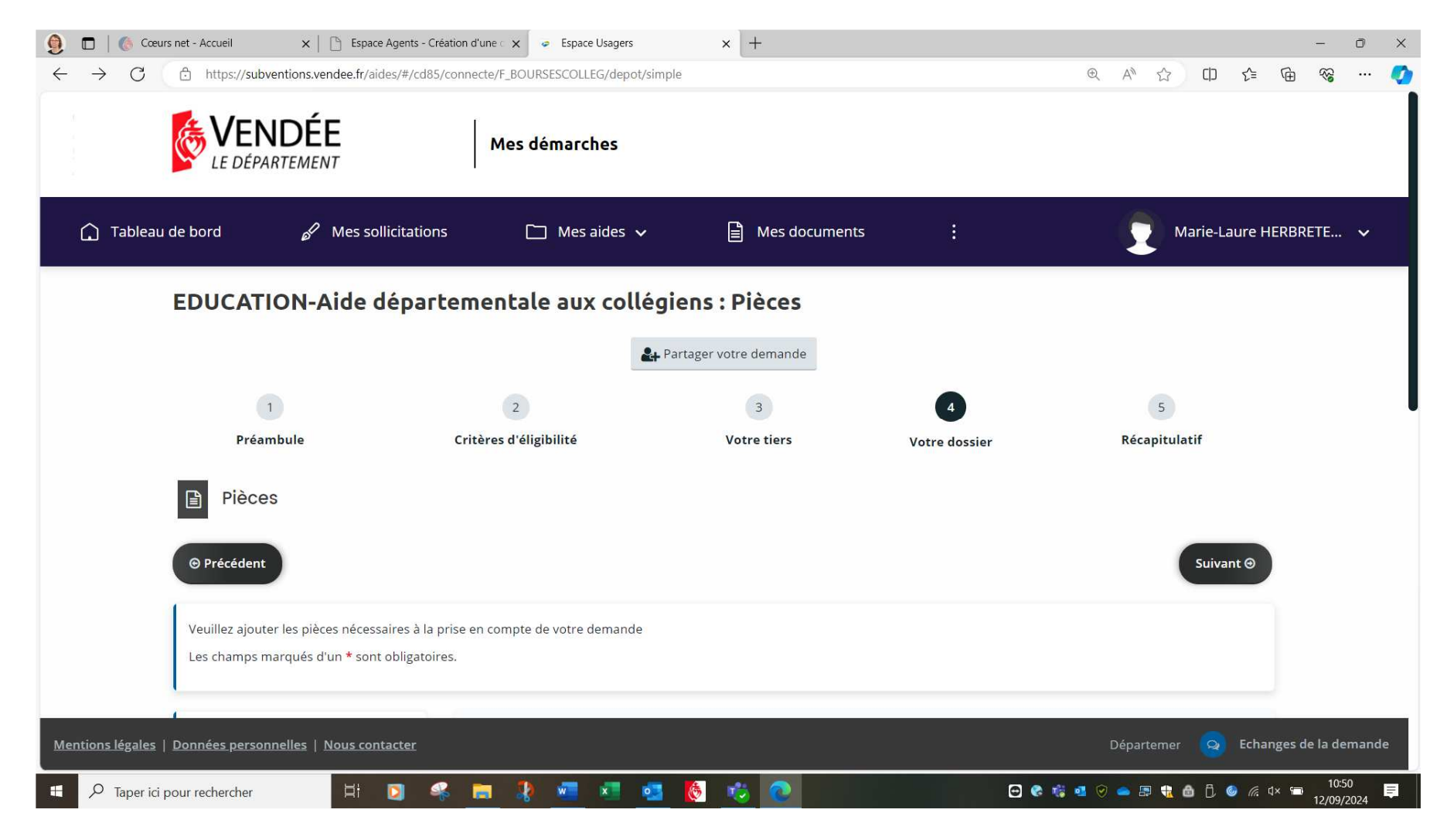

| 🧕 🗖   🚳 Cœurs net - Accueil 🛛 🗙   🗋 Espace Agents - Créati                                                                                                    | on d'une c x 🖉 Espace Usagers x +                                                                                           |                         |                | - 0                 | ×   |
|----------------------------------------------------------------------------------------------------|----------------------------------------------------------------------------------------------------|-------------------------|----------------|---------------------|-----|
| $\leftarrow \rightarrow$ C $\bigcirc$ https://subventions.vendee.fr/aides/#/cd85/cd                                                                              | nnecte/F_BOURSESCOLLEG/depot/simple                                                                                         | ⊕ A <sup>N</sup> ☆ C    |                | ···                 | · 🚺 |
| <ul> <li>Documents</li> <li>Vous pouvez seulement déposer des documents avec les extensions suivantes :</li> <li>.pdf, .doc, .docx, .jpeg, .jpg, .png</li> </ul> | ▲ Justificatifs de vos ressources * Bulletins de salaire, pension de retraite, indemnités Pôle Emploi, pension d'invalidité | Ajout                   | er             |                     |     |
|                                                                                                    | Livret de famille * Veuillez télécharger et compléter le document suivant : Livret de famille                               | Ajouter 🗐 Porte documer | nts            |                     | ĩ   |
|                                                                                                    | ▲ Certificat de scolarité *                                                                                                 | <b>●</b> Ajout          | er             |                     |     |
| <u>Mentions légales   Données personnelles   Nous contacter</u>                                                                                                  | Procuration *      Veuillez télécharger et compléter le document suivant : <u>Procuration</u>                               | ➡ Ajout<br>Départemer   | er Echanges de | e la dema           | nde |
| Taper ici pour rechercher                                                                                                    | 💼 🧍 🖷 📧 👩 🤨 💽                                                                                                    |                         | j 🎯 🦟 🗤 🗂      | 10:50<br>12/09/2024 | ₽   |

## Une fois que vous avez ajouté les pièces demandées, faire « Suivant » :

| 🔮 🗖   🏀 Cœurs net - Accueil 🛛 🗙   🕒 Espace Agents - Créati                              | on d'une 🖒 🗙 🧔 Espace Usagers 🛛 🗙 🕂                                                            |               |          |              |           |         | -               | đ         | ×        |
|-----------------------------------------------------------------------------------------|------------------------------------------------------------------------------------------------|---------------|----------|--------------|-----------|---------|-----------------|-----------|----------|
| $\leftarrow$ $\rightarrow$ $C$ $\bigcirc$ https://subventions.vendee.fr/aides/#/cd85/co | nnecte/F_BOURSESCOLLEG/depot/simple                                                            | Ð             | Aø,      | ŵ            | [] ∑=     | Ē       | <b>\$</b> 3     |           | Ø        |
|                                                                                         | ▲ Certificat de scolarité *                                                                    |               |          | Déposé       | Ĩ.        |         |                 |           |          |
|                                                                                         |                                                                                                |               |          | O Ajo        | uter      |         |                 |           |          |
|                                                                                         | Avis des sommes à payer - CLG PGF ST-GILLES.pdf (486.96 Ko)- 12/09/2024 11:<br>PDF Description | 04            |          |              | Ŵ         |         |                 |           |          |
|                                                                                         | ▲ Procuration *                                                                                |               |          |              | Déposé    |         |                 |           |          |
|                                                                                         | Veuillez télécharger et compléter le document suivant : <b>Procuration</b>                     |               |          | 🕒 Ajo        | uter      |         |                 |           |          |
|                                                                                         | AIDE_COLLEGIENS_PROCURATION (6).docx (89.62 Ko) - 12/09/2024 11:05 Doc Description             |               |          |              | ۵.        |         |                 |           |          |
| © Précédent                                                                             |                                                                                                | C Enregistrer |          |              | ōuivant ⊚ |         |                 |           |          |
| Mentions légales   Données personnelles   Nous contacter                                |                                                                                                |               | Départ   | emer         | Secha     | anges c | le la de        | mande     | è        |
| 🗄 🔎 Taper ici pour rechercher 🛛 🛱 💽 🦂                                                   | e 🐉 🐖 💌 💁 🚺 👘 🚱                                                                                | Ð 🏶 🎼 🖬 🔗     | <u>-</u> | <b>t</b> 🙆 🕻 | l 🎯 🦟 d×  | -       | 11:0<br>12/09/2 | 6<br>2024 | <b>Ş</b> |

| 👰 🔲 🛛 🔞 Cœurs net - Accueil                       | 🗙 📔 🕒 Espace Agents - Cré                                                  | ation d'une 🔍 🥥 Espace                                             | e Usagers X                                                                           | +                                                                              |                                        |                             |          |           | -          | Ō                 | ×        |
|---------------------------------------------------|----------------------------------------------------------------------------|--------------------------------------------------------------------|---------------------------------------------------------------------------------------|--------------------------------------------------------------------------------|----------------------------------------|-----------------------------|----------|-----------|------------|-------------------|----------|
| $\leftarrow \rightarrow$ C $\bigcirc$ https://sub | ventions.vendee.fr/aides/#/cd85/                                           | connecte/F_BOURSESCOLL                                             | _EG/depot/simple                                                                      |                                                                                |                                        | Q                           | A™ ☆     | [] ∑=     | (          | ça                |          |
| 🏠 Tableau de bord 🛛 🖌                             | <sup>2</sup> Mes sollicitations [                                          | 🗋 Mes aides 🗸                                                      | Mes documents                                                                         | ୟ Mes écha                                                                     | inges                                  |                             |          | Marie-L   | aure HERBR | ETE 🗸             |          |
|                                                   | EDUCATION-Aide                                                             | lépartementale                                                     | aux collégiens :                                                                      | Récapitulatif                                                                  |                                        |                             |          |           |            |                   |          |
|                                                   |                                                                            |                                                                    | 🛃 Partager vot                                                                        | re demande                                                                     |                                        |                             |          |           |            |                   |          |
|                                                   | 1<br>Préambule                                                             | 2<br>Critères d'éligibi                                            | ilité V                                                                               | 3<br>otre tiers                                                                | 4<br>Votre dossier                     | 5<br>Récapitulatif          |          |           |            |                   |          |
|                                                   | Récapitulatif                                                              |                                                                    |                                                                                       |                                                                                |                                        |                             |          |           |            |                   |          |
|                                                   | Précédent                                                                  |                                                                    |                                                                                       |                                                                                |                                        |                             |          |           |            |                   |          |
|                                                   | Le lien ci-après vous permet d'éc<br>Les champs marqués d'un <b>*</b> sont | iter un récapitulatif de votre de obligatoires.                    | lemande                                                                               |                                                                                |                                        |                             |          |           |            |                   |          |
|                                                   | e certifie sur l'honnet                                                    | r l'exactitude de tous les rense                                   | Récapitulatif des in<br>eignements qui sont portés su<br>départementale aux collégien | formations saisies<br>r la présente demande, et<br>s et en accepter les condit | reconnais avoir pris connaiss<br>ions. | sance des dispositions de l | l'aide   |           |            |                   |          |
|                                                   | En cliquant sur "Transmettre", vo<br>Votre demande sera alors transr       | us reconnaissez avoir pris con<br>nise et prise en charge pour ins | naissance du <u>règlement des a</u><br>struction par nos services.                    | ides.                                                                          |                                        |                             |          |           |            |                   |          |
|                                                   | © Précédent                                                                |                                                                    |                                                                                       |                                                                                |                                        | ♥ Tran                      | nsmettre | ]         |            |                   |          |
| Mentions légales   Données personnelles           | Nous contacter                                                             |                                                                    |                                                                                       |                                                                                |                                        |                             | Dépa     | irtemer 🧟 | Echanges o | le la demano      | de       |
| Taper ici pour rechercher                         | Hi 🖸 🗳                                                                     | s 📪 🧏 🐖                                                            | × 💁 🙋 🗈                                                                               | ö 🕐                                                                            |                                        | 🕀 🎨 🎼 🚳 🤗 📹                 | . 🕾 🛟 🖨  | 0) 🥌 🦟 4× | 12 fill    | 11:07<br>/09/2024 | <b>₽</b> |

## Relire votre demande via le lien ci-après, puis valider si ok et faire « Transmettre » :